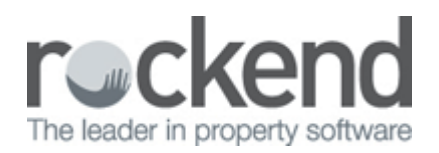

# How to do a Global Change to Owner Statement Styles in REST Professional

# Overview

You would like to change all of the Owner Statement Styles in REST to a different Statement Style in REST. This can be done manually against the Owner Card or as a global change which can be applied to all owners.

This Document will cover:

- Steps to globally change the existing Owner Statement Styles
- Steps to change the Owner Statement Default

## Steps to globally change the existing Owner Statement Styles

- 1. Get all users out of REST Professional
- Do a backup of your current data.Rename this backup i.e beforestatementchange.dat.zip. Go to Files > Archive > Backup and follow the prompts
- 3. Exit out of REST Professional
- 4. In Windows, search for the folder called REST Professional and click on REST Util

| Fitbit Connect                     | *  |
|------------------------------------|----|
| 3 Foxit Reader                     |    |
| 🌽 Games                            |    |
| Google Chrome                      |    |
| 🍌 Google Earth                     |    |
| HP Display Assistant               |    |
| 🍌 Intel                            |    |
| 3 Maintenance                      |    |
| J Microsoft Lync                   |    |
| Microsoft Office                   |    |
| Microsoft Office Live Meeting 2007 |    |
| Microsoft Silverlight              |    |
| Microsoft SQL Server 2005          |    |
| REST Professional                  | Ξ  |
| REST Professional                  |    |
| 🌮 REST Util                        |    |
| Rockend                            |    |
| 🍰 Skype                            |    |
| 🇼 Startup                          |    |
| 🎍 Strata Master                    | *  |
| 1 Back                             |    |
| Search programs and files          |    |
| access by editors on a lines       |    |
| n 🔼 👝 💦                            | 11 |
| 🥶 🗁 🚍 🔛                            | J  |

- 5. Once in REST Util, go to **Database Changes > Statement Style**
- 6. Select criteria as required:
  - **Payment Method -** You can select All or select a payment method i.e. cheque or Auto Deposit etc
  - **Statement Style -** Enter the existing statement style that requires changing
  - **New Statement Style -** Enter the new statement style to be changed to

| 🚱 Alter statement style |     |   |             |
|-------------------------|-----|---|-------------|
| Owner statement style   |     |   | 1           |
| Payment Method          | All | - |             |
| Current statement style | 7   |   |             |
| New statement style     | 11  |   | Cancel -ESC |
|                         |     |   | <b>v</b>    |
|                         |     |   | Save - F12  |

- 7. Click on Save-F12
- 8. Click **OK** to the message to confirm the change you are about to make

#### 9. Log out of REST Util

#### 10. Log back into REST Professional

#### 11. Go to Other > System Recovery and click OK-F12

### Steps to Change the Owner Statement Default

To set this new statement style as a default, so when you enter a new owner it will default as this new statement style you will need to change the Default settings in Company Details.

- 1. Go to Other > Utilities > Company Details and click on the Defaults tab
- 2. Select the 'Owner Statement Default' to the new style you wish to use
- 3. Click OK

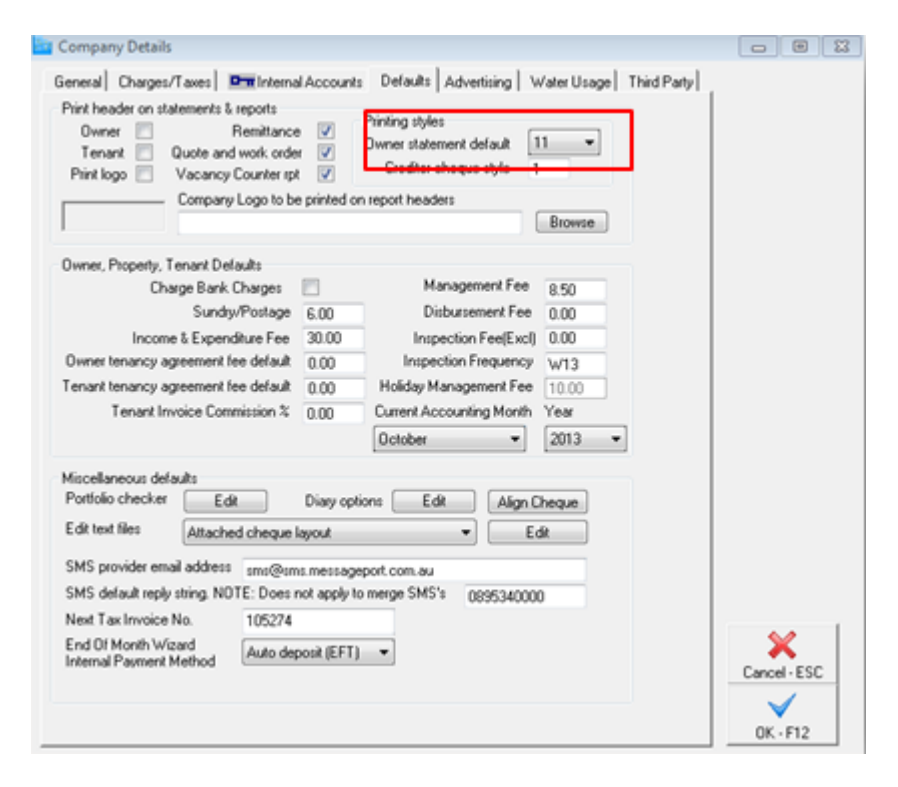

29/03/2016 11:41 am AEDT